## Nuovo articolo: news regionali

# (fase 2 – segreteria)

## Convenzioni

- il titolo delle pagine viene indicato in corsivo e racchiuso tra virgolette, es: *"Dettagli gruppo"*;
- il menù principale del sito si trova in alto a sinistra ed è riconoscibile del simbolo Menu
  e, ove la misura dello schermo lo permetta, dalla scritta Menu. Di seguito ci si riferirà a questo componete con il solo nome di menu ma in grassetto. Es: Menu;

#### Premesse

Solo gli utenti con i permessi di "segreteria" o "amministratore" posso modificare lo stato di un articolo.

#### Percorso

Dal **Menu** andare nella pagina *Pubblica*  $\rightarrow$  *Modifica News regionali*.

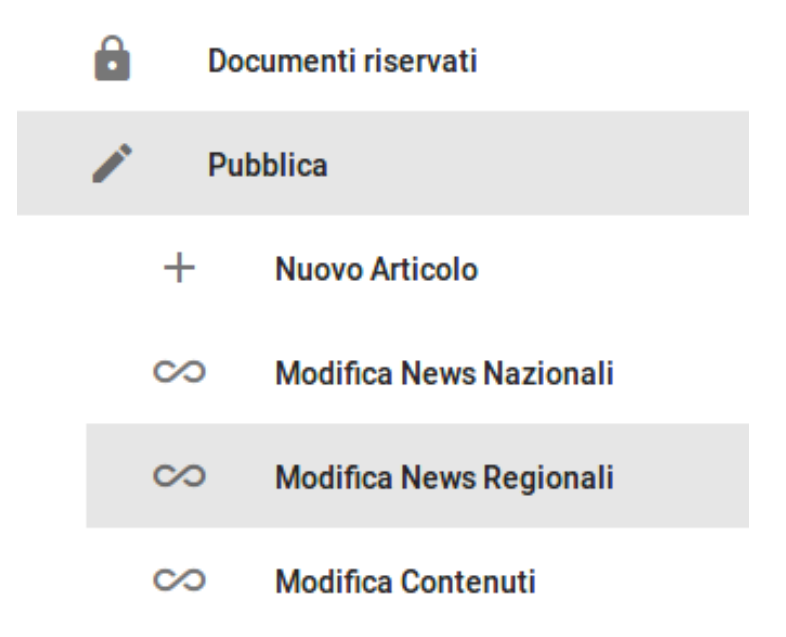

## Operazioni

- 1. nella pagina *"Modifica news regionali"* appaiono tutti gli articoli di questa categoria; se un articolo appare in una scheda di colore bianco significa che è già stato approvato, altrimenti se di colore rosa è ancora in attesa di essere approvato;
- 2. sezionare nel riquadro dell'articolo a cui si vuole modificare lo stato il pulsante *Modifica;*

| Convocazione assemblea regionale                                                       |
|----------------------------------------------------------------------------------------|
| Scritto da Charles d'Artagnan                                                          |
| Categoria: Veneto                                                                      |
| Pubblicato: 16 Febbraio 2018                                                           |
| Creato: 16 Febbraio 2018                                                               |
| Ultima modifica: 16 Febbraio 2018                                                      |
| Avviso a tutti gli utenti                                                              |
| Si comunica a tutti gli iscritti che in data 29 febbraio 2018 sarà convocata l'annuale |
| assemblea regionale del Veneto.                                                        |
| Pregasi dare adesione presso gli appositi incaricati                                   |
|                                                                                        |
| MODIFICA                                                                               |

- 3. dalla pagina *"Modifica news regionali"* dalla sezione *Pubblicazione* cambiare i parametri dei campi disponibili:
  - a. Stato:
    - a.1. Pubblicato  $\rightarrow$  l'articolo viene approvato e reso visualizzabile;
    - a.2. Sospeso  $\rightarrow$  l'articolo viene bloccato e non è visualizzabile;
    - a.3. Archiviato  $\rightarrow$  l'articolo viene tolto da quelli visualizzabili e spostato in un archivio disponibile solo agli amministratori del portale;
    - a.4. Cestinato → l'articolo viene rimosso da quelli visualizzabili e cancellato;
  - b. In evidenza: indicare se si vuole che l'articolo compaia tra quelli con maggior risalto nel portale;

- c. Inizio e fine pubblicazione, come indicato dal nome, corrisponde al lasso di tempo per il quale l'articolo risulta pubblicato;
- 4. una volta inserite tutte le informazioni richieste dal menu in basso a destra premere il pulsante verde *Salva* Salva ;